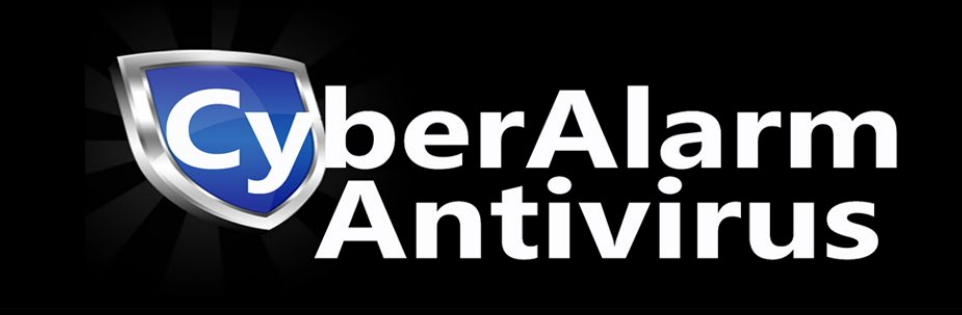

Cyber Alarm 3.0 Configuration Guide and Instruction Manual

# Contents

| Introduction                                                      | .3  |
|-------------------------------------------------------------------|-----|
| Prerequisites                                                     | . 3 |
| Background                                                        | . 3 |
| Installation Steps                                                | .4  |
| Step 1 Begin Installation                                         | .4  |
| Step 2 Ensure only Admins can access the Cyber Alarm App          | . 5 |
| Step 3 Review the Package Components and Install                  | .5  |
| Step 4 Post Install Setup                                         | . 8 |
| Step 5 Settings to enforce the use of 'Files' with Record Access1 | 10  |
| Step 6 Using the Cyber Alarm Graphical user Interface1            | 12  |
| Step 7 Batch Scan of the entire Salesforce Org's Files1           | 4   |
| Step 8 Noting Quarantined Files1                                  | 4   |
| Cyber Alarm Sales and Support1                                    | 15  |

#### Introduction

Welcome to Cyber Alarm Antivirus for Salesforce Version 3.0! Starpond Software proudly presents Cyber Alarm Antivirus for Salesforce. Cyber Alarm will allow you to natively scan your Files for malicious code without sending your organizations confidential files out to third party servers for scanning. So, what does this mean to you? This means that your companies files stay inside your Salesforce Org. period. Cyber Alarm has been carefully streamlined and designed and meticulously engineered to do its efficient scans inside of Salesforce for you.

Our motto at Starpond Software is to offer our customers 'Overwhelming Value and Support' and that is exactly what we intend to do to win your business. So, whether it is with our great software like Cyber Alarm or the <u>Cloudpond S3 Connector</u>, or great prices or unprecedented Technical Support, we know you will love our products. So jump on board and let us protect your Salesforce platform from malicious code. We are glad you are here, and please let us know if there is any way we can assist you.

#### Prerequisites

This guide and installation manual assumes the reader has an existing Salesforce Production or Developer Org. For a full licensed installation, the user must have at least 200 MB of free storage. One should note that the free developer edition from Salesforce only comes with 5 MB of free storage. You will only be able to install the full licensed version of Cyber Alarm into a free developer org if you open a case with Salesforce and ask for additional free developer org storage. You will need to ask Salesforce for a minimum of 200 MB of free storage in the free developer org. The reason for this is that the virus signature load to the Virus Signatures object will consume 153 MB of storage. We also assume the Administrator has general knowledge of computer terms such as virus signatures, batch scans, antivirus, and quarantine.

#### Background

Salesforce is the worlds most popular Customer Relationship (CRM) Management system. It is used world-wide for its CRM capabilities as well as a case management system (Service Cloud). With the advent on its capabilities for Customer Communities and Partner Communities it is now a popular platform for a great way to connect with customers and partners. However, Salesforce does not scan file attachments for malicious code and instead relies on third party vendors to accomplish this capability for its platform.

Starpond Software introduced Cyber Alarm in September of 2016 as the first native capability to scan files and attachments for malicious virus signatures. The Starpond Software development team for Cyber Alarm has a 20 year history of Software Development for Malicious code detection, Cyber Security and Computer Forensics. Fast forward to 2020 and we have proudly released Cyber Alarm 3.0 which offers several new capabilities to include batch scans and new optional attack vector blocking capabilities and MD5 hashing cross checks for known existing malicious files. Cyber Alarm allows your System Administrator to be in full control of everything. There is no need to send your files outside the Salesforce Org for virus

checking, we keep it in your Salesforce org. with our efficient streamlined algorithms. The only time your Salesforce Org will communicate with a 3<sup>rd</sup> party server is when it downloads the latest antivirus signatures on demand by pressing the button in the settings tab.

### Installation Steps

### Step 1 Begin Installation

While logged in to the destination Salesforce Org, go to the AppExchange at URL:

https://appexchange.salesforce.com/listingDetail?listingId=a0N3A00000DqDF1UAN

#### Choose the green 'Get It Now Button'

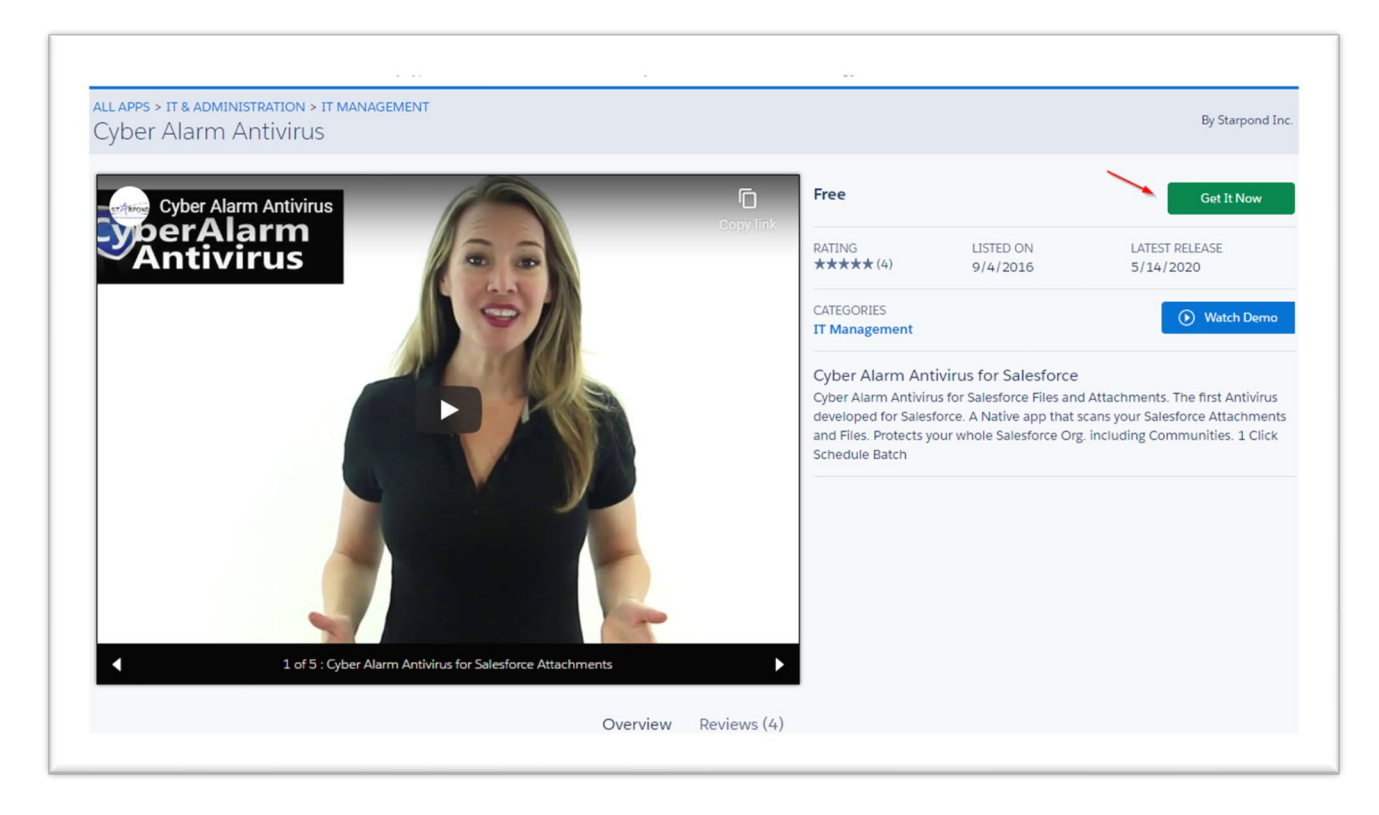

Figure 1 – Use the 'Get It Now' Button in while on the Cyber Alarm AppExchange Page.

### Step 2 Ensure only Admins can access the Cyber Alarm App

Install Cyber Alarm for Admins Only. This will ensure only Salesforce Admins can access the controls of the Cyber Alarm App.

| 20                                                                                                    | 2                                                                                              | 222                                                                                                    |                                                                                                    |
|----------------------------------------------------------------------------------------------------|------------------------------------------------------------------------------------------------|----------------------------------------------------------------------------------------------------|----------------------------------------------------------------------------------------------------|
| O Install for Ad                                                                                                    | mins Only                                                                                      | Install for All Users                                                                                    | Install for Specific Profiles                                                                                             |
|                                                                                                    |                                                                                                |                                                                                                    |                                                                                                    |
|                                                                                                    |                                                                                                |                                                                                                    | Install                                                                                                    |
| vpp Name                                                                                                    | Publisher                                                                                      | Version Name                                                                                             | Install Cancel Version Number                                                                                             |
| <b>.pp Name</b><br>yber Alarm Antivirus                                                                                         | Publisher<br>Starpond Inc.                                                                     | <b>Version Name</b><br>CyberAlarm 3.0                                                                    | Install Cancel<br>Version Number<br>3.0                                                                                   |
| <b>pp Name</b><br>yber Alarm Antivirus<br><b>Description</b>                                                                    | Publisher<br>Starpond Inc.                                                                     | Version Name<br>CyberAlarm 3.0                                                                           | Install Cancel<br>Version Number<br>3.0                                                                                   |
| App Name<br>Cyber Alarm Antivirus<br>Description<br>Cyber Alarm Antivirus for S<br>scans your Salesforce Atta<br>Schedule Batch | <b>Publisher</b><br>Starpond Inc.<br>Salesforce Files and Attach<br>chments and Files. Protect | Version Name<br>CyberAlarm 3.0<br>ments. The first Antivirus develo<br>ts your whole Salesforce Org. ind | Install     Cancel       Version Number     3.0       oped for Salesforce. A Native app that cluding Communities. 1 Click |

Figure 2 – Install Cyber Alarm app so that only Admins have access

### Step 3 Review the Package Components and Install

You can review the package components (optional) of what will be installed with Cyber Alarm.

You will also need to grant access to s3.amazonaws.com to be able to import new virus signatures.

Updating virus signatures is on demand and happens when your Admin presses the button. Updating virus signatures is not automatic.

| By Starpond Inc.                                                       |                                                          |                                                                      |                                                                          |  |  |  |  |  |  |
|------------------------------------------------------------------------|----------------------------------------------------------|----------------------------------------------------------------------|--------------------------------------------------------------------------|--|--|--|--|--|--|
| Install for Adv                                                        | 2<br>mins Only                                           | Install for All Users                                                | Install for Specific Profiles                                            |  |  |  |  |  |  |
|                                                                        |                                                          |                                                                      | Install Cancel                                                           |  |  |  |  |  |  |
| App Name                                                               | Publisher                                                | Version Name                                                         | Version Number                                                           |  |  |  |  |  |  |
| yber Alarm Antivirus                                                   | Starpond Inc.                                            | CyberAlarm 3.0                                                       | 3.0                                                                      |  |  |  |  |  |  |
| escription                                                             |                                                          |                                                                      |                                                                          |  |  |  |  |  |  |
| yber Alarm Antivirus for<br>cans your Salesforce Atta<br>chedule Batch | Salesforce Files and Attach<br>chments and Files. Protec | nments. The first Antivirus deve<br>ts your whole Salesforce Org. ii | eloped for Salesforce. A Native app the<br>ncluding Communities. 1 Click |  |  |  |  |  |  |
| dditional Details Vie                                                  | w Components                                             |                                                                      |                                                                          |  |  |  |  |  |  |

Figure 3 – Review the components that are included with Cyber Alarm

|                   | By Starpo                     | II Cyber Alarm Antiviru | ls             |                                | × |
|-------------------|-------------------------------|-------------------------|----------------|--------------------------------|---|
|                   |                               | Package Compo           | nents          |                                |   |
|                   |                               | rackage compo           | Sherita        |                                |   |
| ackage Components |                               |                         |                |                                |   |
| • Apps (1)        |                               |                         |                |                                |   |
| Action            | Component Name                | Parent Object           | Component Type | Installation Notes             |   |
| Create            | CyberAlarm Antivirus          |                         | App            | This is a brand new component. |   |
|                   |                               |                         |                |                                |   |
| Code (32)         |                               |                         |                |                                |   |
| Action            | Component Name                | Parent Object           | Component Type | Installation Notes             |   |
| Create            | CyberAlarmAttchmentProtect    | Attachment              | Apex Trigger   | This is a brand new component. |   |
| Create            | CyberAlarmFiles               | Content Version         | Apex Trigger   | This is a brand new component. |   |
| Create            | CRUD_FLS_CheckUtility         |                         | Apex Class     | This is a brand new component. |   |
| Create            | ScanAttchmenCtrNewTest        |                         | Apex Class     | This is a brand new component. |   |
| Create            | ScheduleFileScanCtr           |                         | Apex Class     | This is a brand new component. |   |
| Create            | scheduledScanFile_Batch       |                         | Apex Class     | This is a brand new component. |   |
| Create            | CyberAlarmChatterProtect      | Feed Comment            | Apex Trigger   | This is a brand new component. |   |
| Create            | ScheduleFileScanCtrTest       |                         | Apex Class     | This is a brand new component. |   |
| Create            | Test_CyberAlarmFiles          |                         | Apex Class     | This is a brand new component. |   |
| Create            | ScanFile_Batch                |                         | Apex Class     | This is a brand new component. |   |
| Create            | TestCRUD_FLS_CheckUtility     |                         | Apex Class     | This is a brand new component. |   |
| Create            | LogErrorEventTrigger          | LogErrorEvente          | Apex Trigger   | This is a brand new component. |   |
| Create            | ScanAttachment                |                         | Apex Class     | This is a brand new component. |   |
| Create            | CyberAlarm_File               | Content Version         | Apex Trigger   | This is a brand new component. |   |
| Create            | Test_CyberAlarmChatterProtect |                         | Apex Class     | This is a brand new component. |   |
| Create            | ScanAttchmenCtrNew            |                         | Apex Class     | This is a brand new component. |   |
| Create            | Test_ScanAttachment           |                         | Apex Class     | This is a brand new component. |   |
| Create            | Test_CyberAlarm               |                         | Apex Class     | This is a brand new component. |   |
| Create            | UpdateSignaturesUtility       |                         | Apex Class     | This is a brand new component. |   |
| Create            | CyberAlarmChatter             | Feed Item               | Apex Trigger   | This is a brand new component. |   |

Figure 4 – By click on View Components you can see the components which will be installed

| DerAlarm<br>Antivirus<br>By Sta                           | tall Cyber Ala                                               | arm Antivirus                                          |                                                            |
|-----------------------------------------------------------|--------------------------------------------------------------|--------------------------------------------------------|------------------------------------------------------------|
|                                                           |                                                              | Install for All Users                                  | Install for Specific Profiles                              |
|                                                           |                                                              | Approve Third-Party Access                             | × Cancel                                                   |
| App Name                                                  | This package may send or reo<br>websites. What if you are un | ceive data from third-party websites. Make su<br>sure? | ure you trust these the the the the the the the the the th |
| Cyber Alarm Antiv                                         | Website                                                      | SSL Encrypted                                          |                                                            |
| Description                                               | s3.amazonaws.com                                             | $\checkmark$                                           |                                                            |
| Cyber Alarm Antiv<br>scans your Salesfo<br>Schedule Batch | ~~~                                                          | Yes, grant access to these third-party web sit         | Native app the                                             |
| Additional Detail                                         |                                                              |                                                        |                                                            |

Figure 5 – You must grant access to the Cyber Alarm AWS website to be able to update your virus signatures.

Cyber Alarm will begin its installation into your Salesforce Org.

| By Starpond                                                                 | Cyber Alarm                                               | Antivirus                                                             |                                                                        |
|-----------------------------------------------------------------------------|-----------------------------------------------------------|-----------------------------------------------------------------------|------------------------------------------------------------------------|
| -<br>Me<br>Me                                                               | ៖ Installing and រួ                                       | granting access to adr                                                | nins Only                                                              |
| App Name                                                                    | Publisher                                                 | Version Name                                                          | Version Number                                                         |
| Cyber Alarm Antivirus                                                       | Starpond Inc.                                             | CyberAlarm 3.0                                                        | 3.0                                                                    |
| Description                                                                 |                                                           |                                                                       |                                                                        |
| Cyber Alarm Antivirus for s<br>scans your Salesforce Atta<br>Schedule Batch | Salesforce Files and Attach<br>chments and Files. Protect | ments. The first Antivirus develo<br>s your whole Salesforce Org. inc | oped for Salesforce. A Native app that<br>cluding Communities. 1 Click |
| Additional Details Vie                                                      | w Components                                              |                                                                       |                                                                        |

Figure 6 – Cyber Alarm will begin it's installation into your Salesforce Org.

When Cyber Alarm has completed it's installation you will see the confirmation screen. Click the 'Done' button.

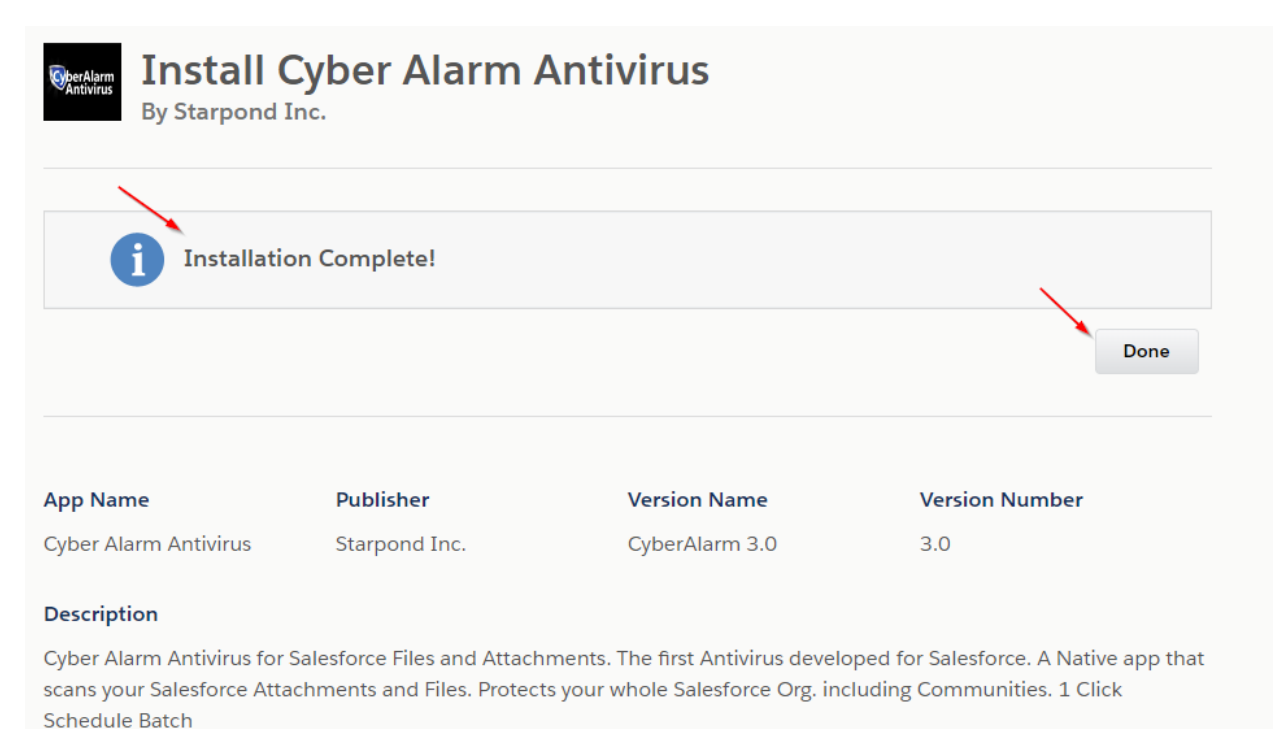

Figure 7 – Installation is complete confirmation screen

### Step 4 Post Install Setup

Once you are back in your Salesforce Org and the installation has completed you will need to go to the New Cyber Alarm App

|                                               |                                         |                       | All 🔻 Q. Search                         | Salesforce              |                              |           |                             |
|-----------------------------------------------|-----------------------------------------|-----------------------|-----------------------------------------|-------------------------|------------------------------|-----------|-----------------------------|
| Sales Home                                    | Opportunities 🗸 Leads 🗸                 | Tasks ∨ Files ∨ A     | ccounts 🗸 Contacts 🗸                    | Campaigns 🗸 🛛           | Dashboards 🗸 Reports 🗸       | Chatter G | roups 🗸 Calendar 🗸 People 🗸 |
| Quarterly Performance<br>CLOSED \$75,000 OPEN | (>70%) <b>\$0</b> GOAL 🖋                | 110 - 777 - 53 WELT N | ANNI ANNA ANNA ANNA ANNA ANNA ANNA ANNA |                         | As of Apr 7, 2020 4:47       | 52 PM C   | Assistant                   |
| 80K                                           |                                         |                       |                                         |                         |                              |           |                             |
| 60к —<br>40к —                                |                                         |                       |                                         |                         |                              |           | Nothing needs your          |
| 20к                                           |                                         |                       |                                         |                         |                              |           |                             |
| Apr                                           |                                         | May<br>Closed Goal    | Closed + Open (>70%)                    | Jun                     |                              |           |                             |
| Today's Events                                |                                         |                       | Today's Tasks                           |                         |                              |           |                             |
|                                               |                                         | _                     |                                         |                         |                              |           |                             |
| Looks li                                      | ike you're free and clear the rest of t | the day.              | Nothi                                   | ng due today. Be a go-g | getter, and check back soon. |           |                             |
|                                               | View Calendar                           |                       |                                         | View                    | / All                        |           |                             |

Figure 8 – In Lightning Experience click on the nine dots

| ✓ All Ap | pps                                                                                                    |   |   |                                                                                         |   |          |                                                                                                    |   |
|----------|----------------------------------------------------------------------------------------------------|---|---|-----------------------------------------------------------------------------------------|---|----------|----------------------------------------------------------------------------------------------------|---|
| Ŗ        | Service<br>Manage customer service with accounts, contacts, cases, and<br>more                                                                | 1 | 0 | Marketing<br>Best-in-class on-demand marketing automation                               |   | <u>8</u> | Community<br>Salesforce CRM Communities                                                             |   |
| ≁        | Salesforce Chatter<br>The Salesforce Chatter social network, including profiles and<br>feeds                                                  | 1 | Đ | Content<br>Salesforce CRM Content                                                       | 1 |          | Sales Console<br>(Lightning Experience) Lets sales reps work with multiple<br>records on one screen | ľ |
| 0        | Service Console<br>(Lightning Experience) Lets support agents work with<br>multiple records across customer service channels on one<br>screen |   | Ø | Sales<br>Manage your sales process with accounts, leads,<br>opportunities, and more     |   | Ľ        | Lightning Usage App<br>View Adoption and Usage Metrics for Lightning Experience                     | : |
|          | Lightning Scheduler Setup<br>Set up personalized appointment scheduling.                                                                      |   | Ø | Bolt Solutions<br>Discover and manage business solutions designed for your<br>industry. |   | CA       | CyberAlarm Antivirus<br>Cyber Alarm Antivirus                                                       |   |

Figure 9 – Choose View All and navigate to the Cyber Alarm App

On the Cyber alarm settings page, you can control the functionality of Cyber Alarm and request a paid license if you choose.

| All 👻 Q. Search Salesforce                                                                                                    |  |  |  |  |  |  |  |  |  |  |
|----------------------------------------------------------------------------------------------------|--|--|--|--|--|--|--|--|--|--|
| CyberAlarm Antivir Home CyberAlarm Settings Scan Files Scan Attachments Quarantine 🗸 Event Logs 🗸 Schedule File Scan Virus Signatures 🗸                                                                                                    |  |  |  |  |  |  |  |  |  |  |
| Vour CyberAlarm license valid: false and expiration date is:                                                                                                    |  |  |  |  |  |  |  |  |  |  |
| License and Settings for CyberAlarm Antivirus Signatures Save CyberAlarm Settings Update Antivirus Signatures                                                                                                    |  |  |  |  |  |  |  |  |  |  |
| To request or renew a License quotation for Real Time Protection - email sales@starpond.com with your Org Id or press Request or renew License button                                                                                                    |  |  |  |  |  |  |  |  |  |  |
| Real Time Antivirus Protection License Details                                                                                                    |  |  |  |  |  |  |  |  |  |  |
| License Details Salesforce Org Id License Granted Date License Expire Date                                                                                                    |  |  |  |  |  |  |  |  |  |  |
| CyberAlarm AntiVirus Real Time Protection is Licensed                                                                                                    |  |  |  |  |  |  |  |  |  |  |
| CyberAlarm License<br>License Is Valid                                                                                                    |  |  |  |  |  |  |  |  |  |  |
| Enable CyberAlarm AntiVirus Real Time Protection                                                                                                    |  |  |  |  |  |  |  |  |  |  |
| Enable Real Time Protection - Antivirus Scanning on Attachment & File Uploads (Excludes Chatter Uploads, Documents in Classic) Enable Real Time AntiVirus Protection on File and Attachment Uploads                                                                     |  |  |  |  |  |  |  |  |  |  |
| CyberAlarm Chatter Feed Upload & Files Tab Protection                                                                                                    |  |  |  |  |  |  |  |  |  |  |
| Chatter Feed Attachment Restrictions (Recommended) Prevent Users from Uploading Files In Chatter Comments Prevent Users from Uploading Files In Chatter Feed Items Prevent Users from Uploading Files via Files Tab Prevent Users from Uploading Attachments in Classic |  |  |  |  |  |  |  |  |  |  |
| Save CyberAlarm Settings Request or renew a License Update Antivirus Signatures                                                                                                    |  |  |  |  |  |  |  |  |  |  |

Figure 10 – Cyber Alarm Settings Page

# Step 5 Settings to enforce the use of 'Files' with Record Access

Ensure that your Salesforce Org in now saving Attachments as files instead of Attachments.

With Files, there is now the ability to relate files to multiple records, track multiple versions, and view file previews. You can now share a single File with users, groups, or records, providing more control over what is shared. Additionally, it offers version control, collaborates with Chatter, and is optimized for Lightning.

*Important:* For security reasons Files offer an MD5 Checksum which Cyber Alarm will utilize to ensure the Files MD5 checksum is not matching with one of tens of thousands of known virus signatures, which offers the org better security protection.

#### Step 5a: Steps to Enable that the Salesforce Org is using Files instead of Attachments:

- 1. Go to Setup.
- 2. Go to Salesforce Files (quick find: type "Salesforce Files")
- 3. Click General setting.
- 4. Click Edit.
- 5. Check "Files uploaded to the Attachments related list on records are uploaded as Salesforce Files, not as attachments"
- 6. Click Save.

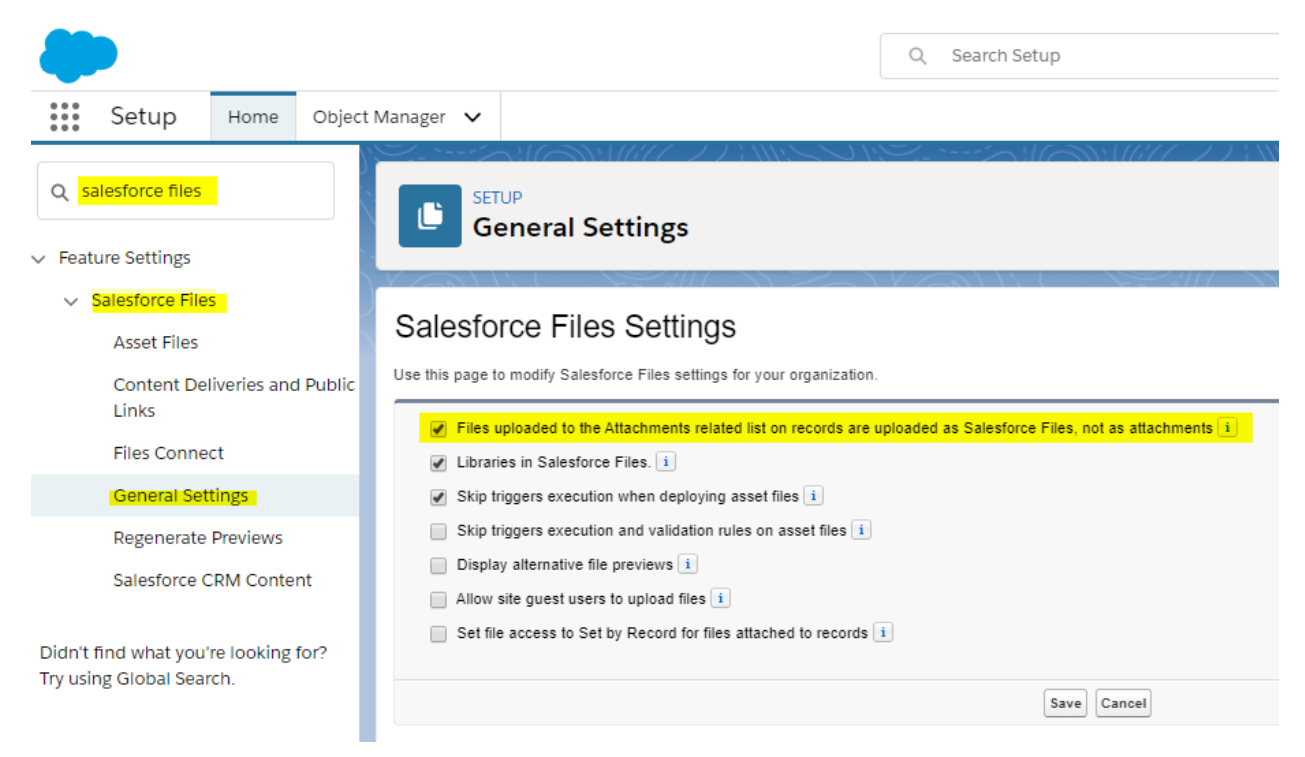

Figure 11 – Enforce the use of Salesforce Files <u>Set by Record Access</u> in the Salesforce Org.

#### Step 5 B: Steps to Enable that the Salesforce Org is using Files Set by Record Access:

- 7. Go to Setup.
- 8. Go to Salesforce Files (quick find: type "Salesforce Files")
- 9. Click General setting.
- 10. Click Edit.
- 11. Check Set file access to Set by Record for Files Attached to Records
- 12. Click Save.

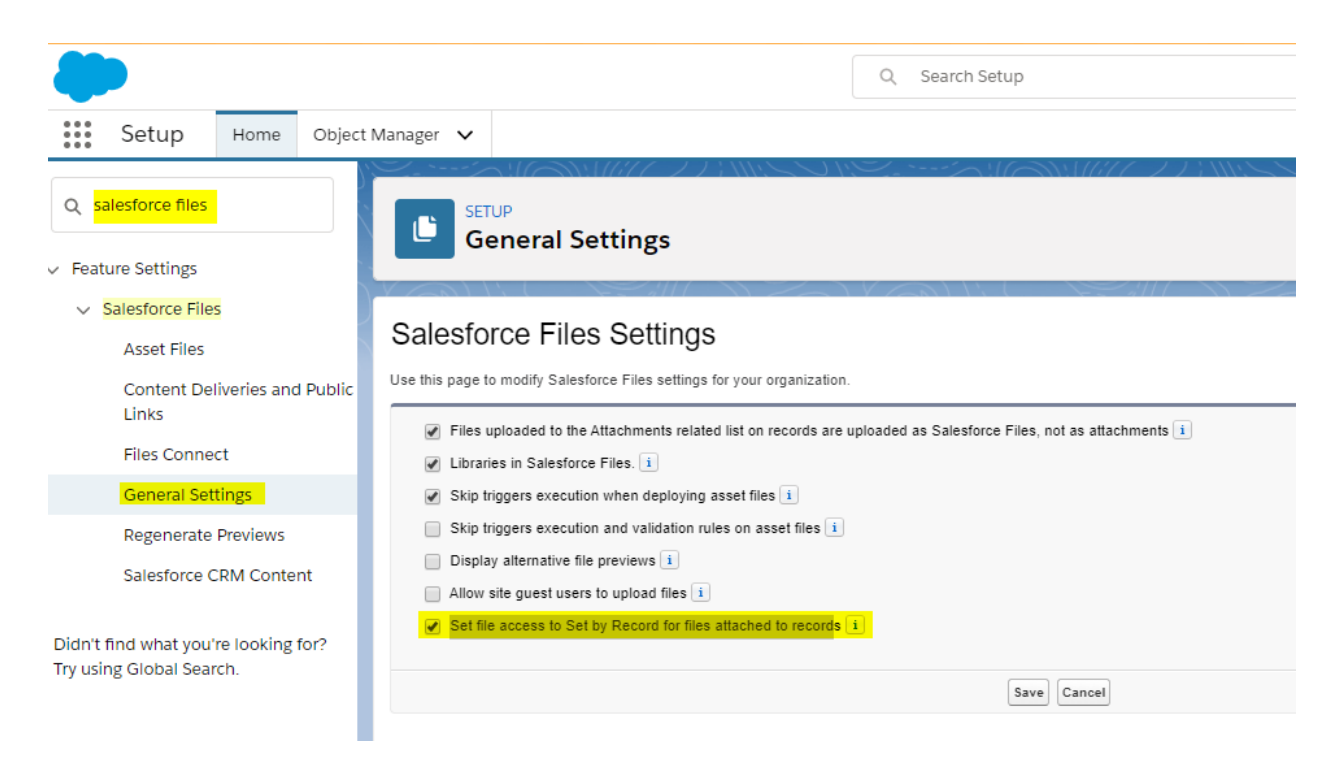

Figure 12 – Set File Access by Record for Files Attached to Records

The reason to change **<u>File Access to by record</u>** is so that the Administrator has Access to all files for Batch Antivirus Scanning as well as access to all files from the Scan Files Page on Cyber Alarm. The important point here is that the Admin who will be using Cyber Alarm has access to all files uploaded so they can be scanned by Cyber Alarm utilities.

# Step 6 Using the Cyber Alarm Graphical user Interface

On the Cyber Alarm Scan Files Tab the Admin will be able to search for any file in the Salesforce Org and conduct a antivirus scan. There are several columns to be able to sort the files as well. Keep in mind that Set File Access by Record needs to be enabled in order for the files in the Salesforce org. to show up on this page.

|        | i.                       |             |                     | All            | ▼ Q Search S     | alesforce           |                                       |                    |                    |     | * •        | 8   | ?: | ģ 🌲 | 6    |
|--------|--------------------------|-------------|---------------------|----------------|------------------|---------------------|---------------------------------------|--------------------|--------------------|-----|------------|-----|----|-----|------|
|        | CyberAlarm Ar            | ntivir Home | CyberAlarm Settings | Scan Files     | Scan Attachments | Quarantine 🗸        | Event Logs 🗸                          | Schedule File Scan | Virus Signatures 🗸 |     |            |     |    |     | 0    |
| Select | a File for AntiVirus     | Scan        |                     |                |                  |                     |                                       |                    |                    |     |            |     |    |     |      |
|        |                          |             |                     |                |                  | <b>W</b> ber<br>Ant | Alarm<br>tivirus<br>Securing the Clou | 4                  |                    |     | 0          |     |    |     |      |
| Antivi | rus Scan                 |             |                     |                |                  |                     |                                       |                    |                    |     | Sean       | :n: |    |     |      |
| Nan    | ne 🔶                     | FileType    | Created             | Date           |                  |                     | ÷                                     | Parent Record      |                    |     | vner       |     |    |     | ¢    |
| Hello  | 3                        | TEXT        | Mon Feb 0           | 8 00:17:01 GM  | T 2016           |                     |                                       | Edward Stachyra    |                    | Edv | ard Stachy | ra  |    |     |      |
| Hello  | 3                        | TEXT        | Sat Apr 09          | 12:08:16 GMT   | 2016             |                     |                                       | Edward Stachyra    |                    | Edv | ard Stachy | ra  |    |     |      |
| Hello  | 3                        | TEXT        | Sat Apr 09          | 12:09:57 GMT   | 2016             |                     |                                       | Edward Stachyra    |                    | Edv | ard Stachy | ra  |    |     |      |
| Hello  | 3                        | TEXT        | Sat Apr 09          | 12:11:28 GMT   | 2016             |                     |                                       | Edward Stachyra    |                    | Edv | ard Stachy | ra  |    |     |      |
| Hello  | 3                        | TEXT        | Sat Apr 09          | 18:51:16 GMT   | 2016             |                     | 1                                     | Edward Stachyra    |                    | Edv | ard Stachy | ra  |    |     |      |
| Hello  | 3                        | TEXT        | Sat Apr 09          | 18:52:00 GMT   | 2016             |                     | 1                                     | Edward Stachyra    |                    | Edv | ard Stachy | ra  |    |     |      |
| Hello  | 3                        | TEXT        | Sat Apr 09          | 22:18:04 GMT   | 2016             |                     |                                       | Edward Stachyra    |                    | Edv | ard Stachy | ra  |    |     |      |
| Hello  | 2                        | TEXT        | Sat Apr 09          | 22:18:31 GMT   | 2016             |                     | 1                                     | Edward Stachyra    |                    | Edv | ard Stachy | ra  |    |     |      |
| Hello  | 2                        | TEXT        | Sat Apr 09          | 22:19:14 GMT   | 2016             |                     | 1                                     | Edward Stachyra    |                    | Edv | ard Stachy | ra  |    |     |      |
| Hello  | 3                        | TEXT        | Sun Apr 10          | 0 12:59:38 GMT | 2016             |                     |                                       | Edward Stachyra    |                    | Edv | ard Stachy | ra  |    |     |      |
| Showir | ig 1 to 10 of 24 entries | 5           |                     |                |                  |                     |                                       |                    |                    |     | Previous   | 1   | 2  | 3   | Next |

Figure 13 – The Scan Files Tab in Cyber Alarm allows Admins to search for and scan files

|          |                                     | Al                                  | ▼ Q Search Sale  | sforce       |                    |                    |                      | *- =            | ?‡  | 🜲 👩    |
|----------|-------------------------------------|-------------------------------------|------------------|--------------|--------------------|--------------------|----------------------|-----------------|-----|--------|
|          | CyberAlarm Antivir                  | Home CyberAlarm Settings Scan Files | Scan Attachments | Quarantine 🗸 | Event Logs 🗸       | Schedule File Scan | Virus Signatures 🗸 🗸 |                 |     | 0      |
| Select a | File for AntiVirus Scan             |                                     |                  |              |                    |                    |                      |                 |     |        |
| 1        | Messages                            |                                     |                  |              |                    |                    |                      |                 |     |        |
|          | Scan results clear                  | 1                                   |                  |              |                    |                    |                      |                 |     |        |
|          | No Virus Detecte                    | d                                   |                  |              |                    |                    |                      |                 |     |        |
|          | File Name : Hello                   | 3                                   |                  |              |                    |                    |                      |                 |     |        |
|          | Last Modified : 20                  | 016-04-09 12:11:34                  |                  |              |                    |                    |                      |                 |     |        |
|          | Owner Id : 00515                    | 5000006NEsMAAW                      |                  |              |                    |                    |                      |                 |     |        |
|          | Description : null                  |                                     |                  |              |                    |                    |                      |                 |     |        |
|          |                                     |                                     |                  | Cyber        | Alarm              |                    |                      |                 |     |        |
|          |                                     |                                     |                  | Ant          | Securing the cloud |                    |                      |                 |     |        |
| Antiviru | s Scan                              |                                     |                  |              |                    |                    |                      | Search:         |     |        |
| Name     | ÷ FileType                          | Created Date                        |                  |              | ÷                  | Parent Record      |                      | Owner           |     | ÷      |
| Hello3   | TEXT                                | Mon Feb 08 00:17:01 G               | IT 2016          |              | E                  | dward Stachyra     |                      | Edward Stachyra |     |        |
| Hello3   | TEXT                                | Sat Apr 09 12:08:16 GM              | 2016             |              | E                  | dward Stachyra     |                      | Edward Stachyra |     |        |
| Hello3   | TEXT                                | Sat Apr 09 12:09:57 GM              | 2016             |              | E                  | dward Stachyra     |                      | Edward Stachyra |     |        |
| Hello3   | TEXT                                | Sat Apr 09 12:11:28 GM              | 2016             |              | E                  | dward Stachyra     |                      | Edward Stachyra |     |        |
| Hello3   | TEXT                                | Sat Apr 09 18:51:16 GM              | 2016             |              | E                  | dward Stachyra     |                      | Edward Stachyra |     |        |
| Hello3   | TEXT                                | Sat Apr 09 18:52:00 GM              | 2016             |              | E                  | dward Stachyra     |                      | Edward Stachyra |     |        |
| Hello3   | TEXT                                | Sat Apr 09 22:18:04 GM              | 2016             |              | E                  | dward Stachyra     |                      | Edward Stachyra |     |        |
| Hello2   | TEXT                                | Sat Apr 09 22:18:31 GM              | 2016             |              | E                  | dward Stachyra     |                      | Edward Stachyra |     |        |
| Hello2   | TEXT                                | Sat Apr 09 22:19:14 GM              | 2016             |              | E                  | dward Stachyra     |                      | Edward Stachyra |     |        |
| Hello3   | TEXT                                | Sun Apr 10 12:59:38 GM              | T 2016           |              | E                  | dward Stachyra     |                      | Edward Stachyra |     |        |
|          | 1 to 10 of 24 optrios 1 row solocts |                                     |                  |              |                    |                    |                      | Previous        | 2 3 | 3 Next |

Figure 14 – An Admin can click on any file in the list and scan it for a virus. Results displayed above.

## Step 7 Batch Scan of the entire Salesforce Org's Files

With Cyber Alarm 3.0 the Admin can now conduct an Batch Antivirus scan the entire org's Files.

With our simple one step batch scan an Admin can schedule a batch to run on one of several timed intervals. It should be noted that if hourly intervals are chosen the batch will on the hour of the beginning of the next hour.

|                                                            | )                                                                                                    |      |                                    | All                            | ▼ Q Search S                                         | alesforce                                   |                                          |                                                              |                                                                    |
|------------------------------------------------------------|----------------------------------------------------------------------------------------------------|------|------------------------------------|--------------------------------|------------------------------------------------------|---------------------------------------------|------------------------------------------|--------------------------------------------------------------|--------------------------------------------------------------------|
|                                                            | CyberAlarm Antivir                                                                                                   | Home | CyberAlarm Settings                | Scan Files                     | Scan Attachments                                     | Quarantine 🗸                                | Event Logs 🗸                             | Schedule File Scan                                           | Virus Signatures 🗸                                                 |
| Schee                                                      | lule File Scan                                                                                                    |      |                                    |                                |                                                      |                                             |                                          |                                                              |                                                                    |
|                                                            |                                                                                                    |      |                                    |                                |                                                      | <b>Ober</b><br>Ant                          | Alarm<br>tivirus<br>Securing the Cloud   |                                                              |                                                                    |
| Please                                                     | Select time to run the job                                                                                           |      |                                    |                                |                                                      |                                             |                                          |                                                              |                                                                    |
| RL     RL     RL     RL     RL     RL     RL     RL     RL | n every hour each Day<br>n two time each Day<br>n one time each Day<br>n one time each Week<br>n one time each Month |      |                                    |                                |                                                      | Sch                                         | edule                                    |                                                              |                                                                    |
|                                                            |                                                                                                    |      | Monitor Jobs:You o<br>Delete an Ex | an monitor th<br>isting schedu | ne status of all jobs in t<br>led Job: Go to setup-> | he Salesforce user ir<br>Environments->jobs | terface. From Setu<br>->scheduled jobs a | p, enter Jobs in the Qui<br>Ind search for <b>FileScan</b> . | ck Find box, then select Apex Jobs<br>Now you can delete this job. |

### Step 8 Noting Quarantined Files

Files that are found to have been positively identified as containing a virus will be quarantined by Cyber Alarm. Quarantined Files can be found in the Salesforce Recycle Bin for 15 days.

|        |                                      |                             |                            | All        | Q Search Q       | uarantine and more | Ð   |
|--------|--------------------------------------|-----------------------------|----------------------------|------------|------------------|--------------------|-----|
| ***    | CyberAlarm Antivir                   | Home                        | CyberAlarm Settings        | Scan Files | Scan Attachments | Quarantine 🗸       | Eve |
| 3 item | Quarantine<br><b>Recently Viewed</b> | ₩ <i>17 )</i> .<br><b>Ŧ</b> | 118-11 (- <i>1114-</i> - N |            | JMBC JNV-        |                    |     |
| JILEI  | Quarantine Name                      |                             |                            |            |                  |                    |     |
| 1      | eicar (2).com                        |                             |                            |            |                  |                    |     |
| 2      | eicar (2)                            |                             |                            |            |                  |                    |     |
| 3      | eicar (2)                            |                             |                            |            |                  |                    |     |
|        |                                      |                             |                            |            |                  |                    |     |

# Cyber Alarm Sales and Support

Email: <a href="mailto:support@starpond.com">support@starpond.com</a>

Phone: 703-486-6258

Cyber Alarm Licensing for Full Version

Email: <a href="mailto:sales@starpond.com">sales@starpond.com</a>

Phone: 703-486-6258